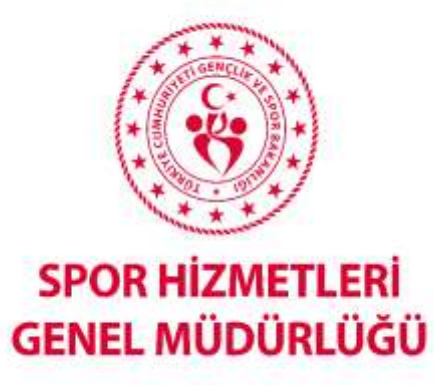

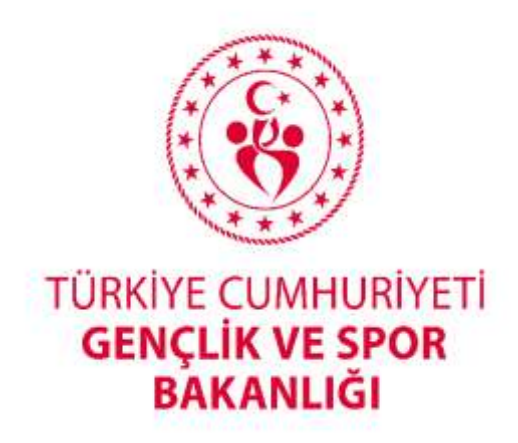

## SPOR BİLİMLERİ,TÜRK MUSİKİSİ VE DEVLET KONSERVATUARI VE SPOR LİSESİ MEZUNLARININ HAK VE MUAFİYETLERİ KAPSAMINDA ANTRENÖR BELGE BAŞVURU REHBERİ

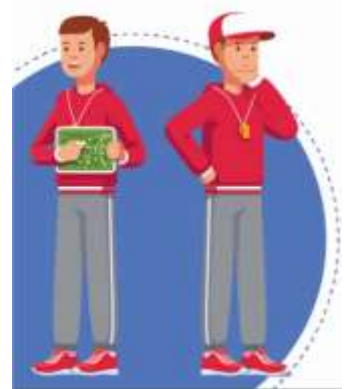

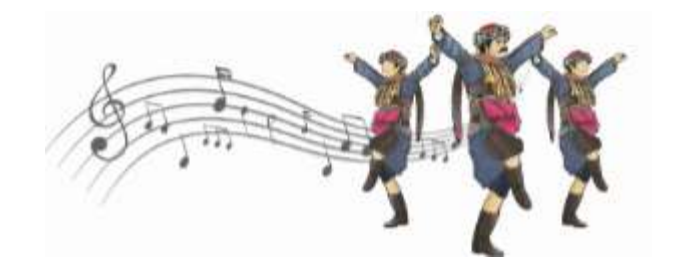

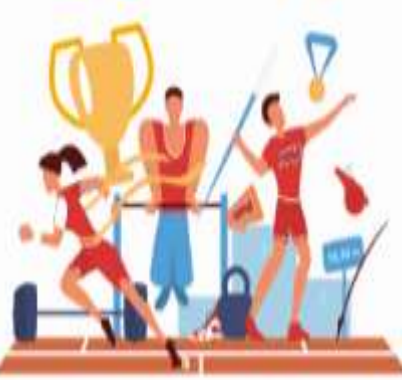

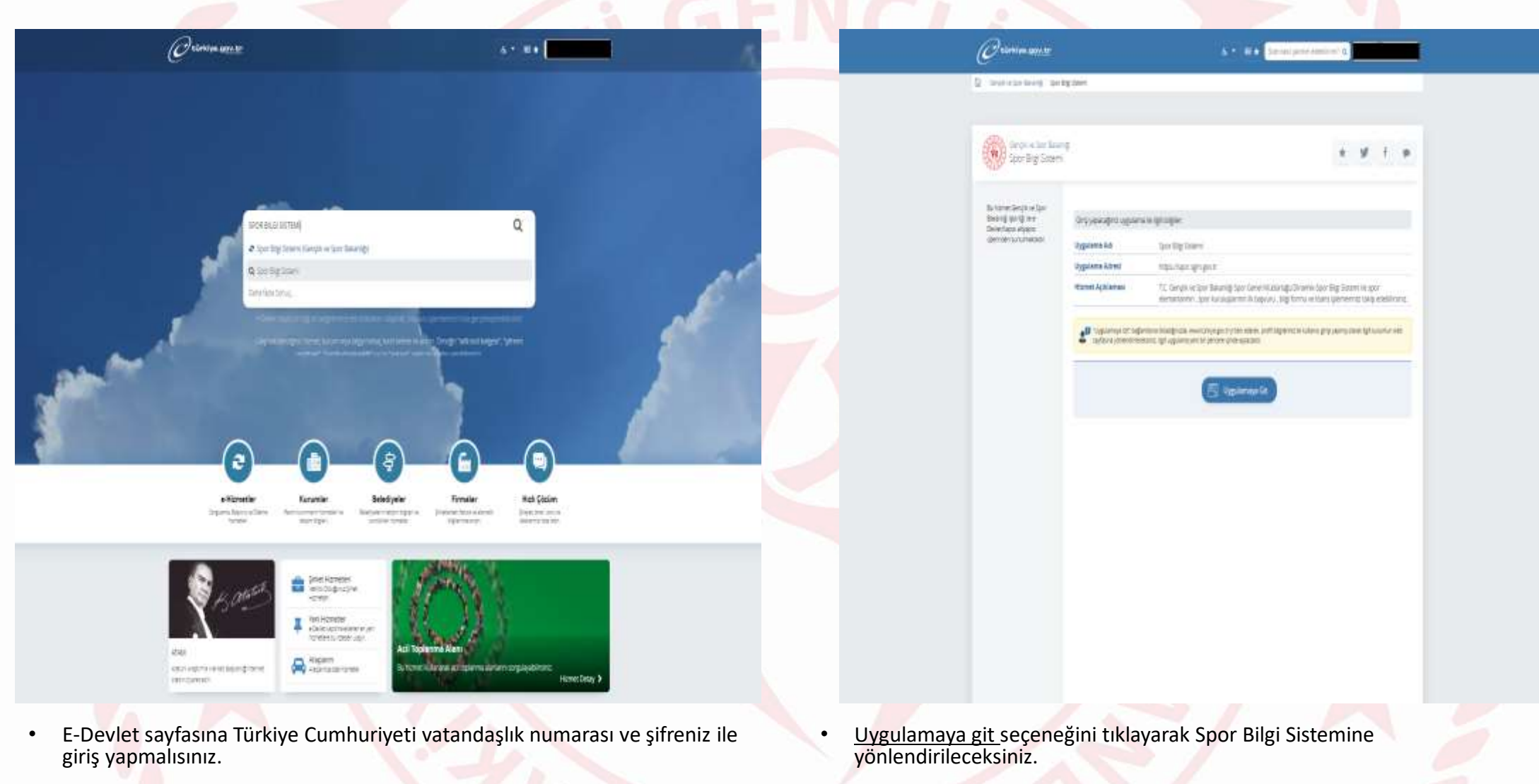

- E-Devlet sayfası içerisinde yer alan arama kutucuğunun içerisine 'Spor Bilgi Sistemi' yazarak Gençlik ve Spor Bakanlığı bilişim sistemine ulaşabilirsiniz.
- Kurumlar sekmesi içerisinde yer alan Gençlik ve Spor Bakanlığı modülü içerisinden de Spor Bilgi Sistemine erişim sağlayabilirsiniz.

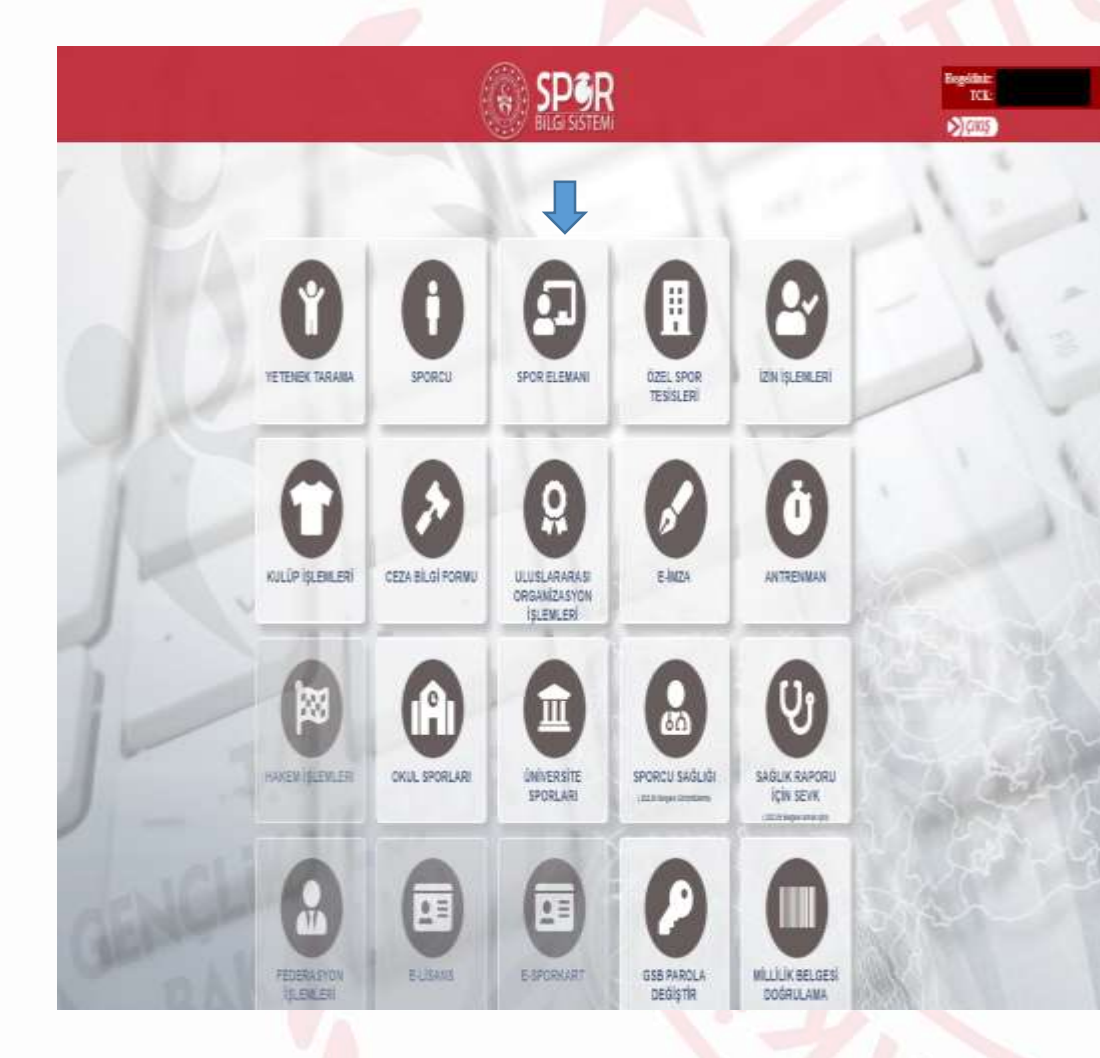

 Spor Elemanı seçeneğini tıklayarak Antrenörlük işlemleri sayfasına ilerlemeniz gerekmektedir.

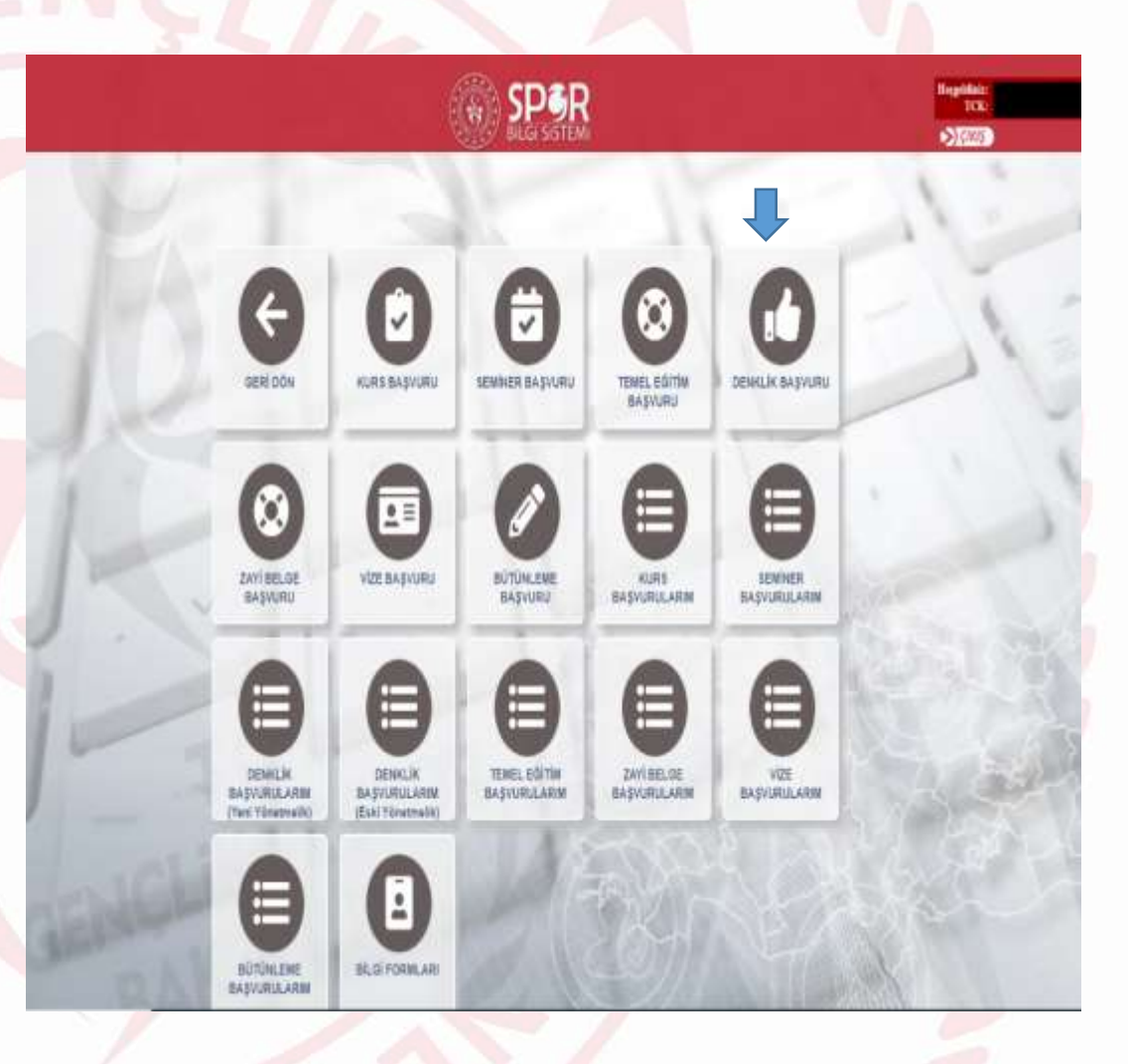

 Denklik başvuru seçeneğini tıklayarak Antrenörlük işlemleri sayfasına ilerlemeniz gerekmektedir. AntiRende Antileva Serverlagun Deskilagun Senitgenhann Japanaen -

BuntDande Kantapon Semerlayon Devilidayon Tenelijimbayon Sevelere

Circle Charles

### Denklik Başvuru İşlemleri

### Z Barnel Signet 3 Operations & Kolal Signet 12 Simpler : & Segure : 7 Oct

#### \* Medde-E. Kişisiri renlie: İşil bişinin açık nomu obtokson aktanlarınar. Beden Eğitleri ve Spor Yüksekakalı Nikounlan Denklik İşlemleri

series Elbana ve stor resserie an metaman termine d'annen

14 Ande 2015 talle ve 2057 sayli. Reami Secondo yayınlaranat, 14 Ande 2015 tadhede yacıldar çılar ve 5 Katenel olarak eygetanan Antener Eğilmi Yanamatiğina göv antivesikele Beler Eğilmi veya Spo Eğilmi veve yakavlığındır. Karantanından vecam olarandan derkik telenleri çin televe belgeler. 1. Eyyemetik tadışınlı interve ellermesi.

2- Transiciptin Tarobki surreti veya saların poli şeklinde spor bilgi sistemtme yüklemmesi.

3. Sabita koyé bakaran amenin adaylaran spor bigi statenine sabita kayén pél pakinda yüklemeti.

#### pointati

Yulandari balgeleti tanantarmandan sorra Spor Bilgi Sisaminton Online slavat alaam izerlindar ya da bayrun emaanda belteceğiniz +-mal ad ealer gelecek selesen surrame is anleynat berlanya desilik azerb catalmattadır.

Antrenör belgesikit inza işlertiri bitlitleri sona e-derlet izarinden kara kodu duğulanabili antrentr belgesini aluştarabili siniz.

NOT Futuri transpillar ligit clasibili ignamiani Tarkiya Futuri Fadorazyonu tarafından yapılmaktadır.

Statistics and a set of the set of the se

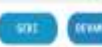

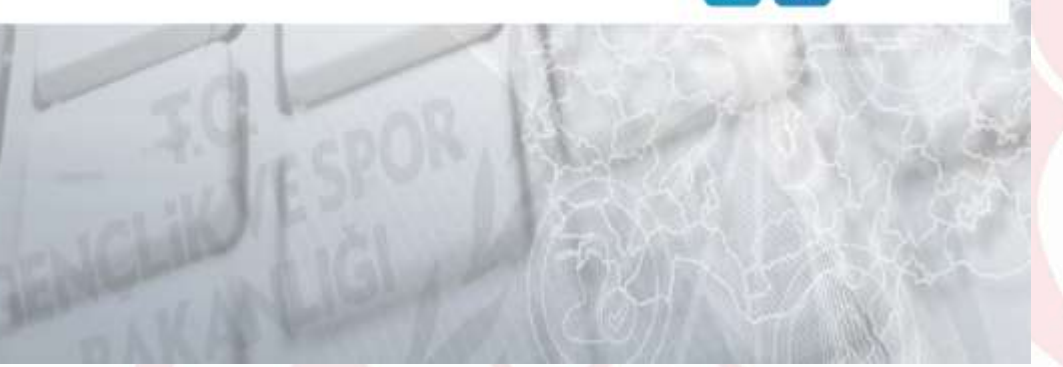

|              | Contract frame modifier prover the consultation in Press                                                                                                    | a symmetry |
|--------------|----------------------------------------------------------------------------------------------------|------------|
| inkik Tanu : | lege                                                                                                    |            |
| adomo :      | Territoria de la constante de la constante de |            |
| Aranyon 1    | fagint                                                                                                    | -          |
| 4            | Depta                                                                                                    |            |
| Brans :      | (tuçin)                                                                                                    |            |
| iple :       | factor .                                                                                                    |            |

Denklik Başvuru İşlemleri

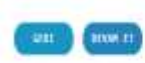

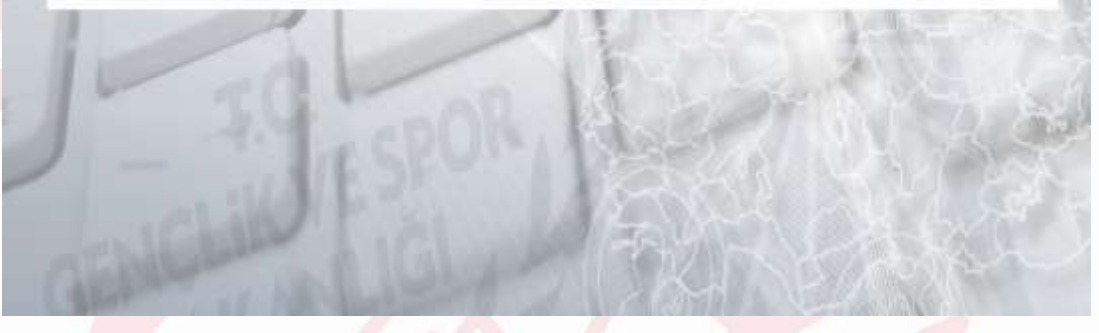

- Antrenör Eğitim Yönetmeliğini lütfen okuyunuz. Antrenör Eğitim Yönetmeliğini okuduğunuza ve haklarınızı bildiğinize dair onay vermeniz gerekmektedir.
- Antrenör Eğitim Yönetmeliği için; https://sporegitim.gsb.gov.tr/Sayfalar/2873/2859/Yonetmelikler.aspx

- Yönetmeliğin ilgili hükümleri doğrultusunda başvurmak istediğiniz;
  Hak ve muafiyet türü -Kademe -Federasyon
  -Branş -Alt Branş -Disiplin
- seçeneklerini mezuniyet ve transkript bilgilerinizle eşleşecek şekilde eksiksiz doldurmanız gerekmektedir.
- Alt branşı olmayan federasyonlar için alt branş seçeneğinin işaretlenmesi zorunlu değildir.

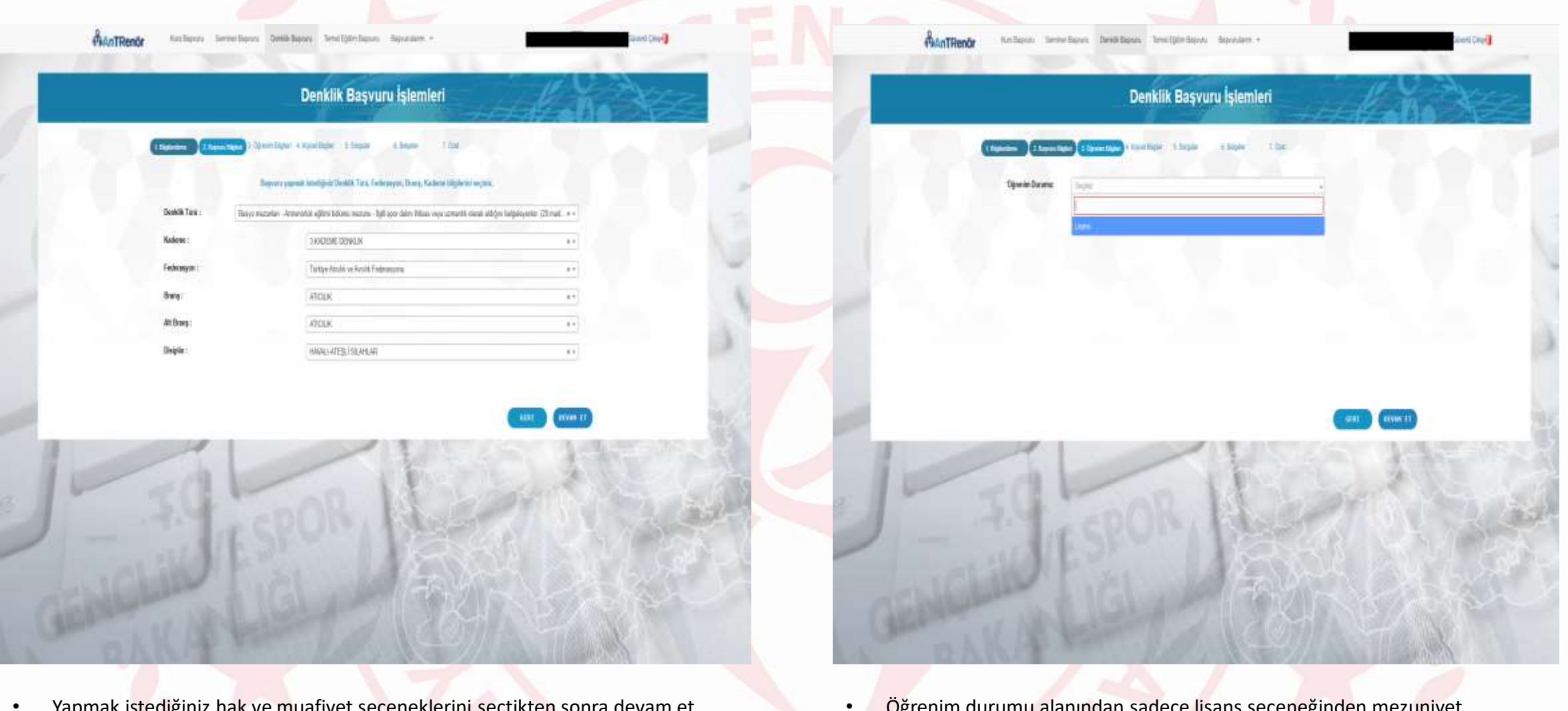

• Yapmak istediğiniz hak ve muafiyet seçeneklerini seçtikten sonra devam et butonuna basınız.

• Öğrenim durumu alanından sadece lisans seçeneğinden mezuniyet bilgilerinizi seçiniz.

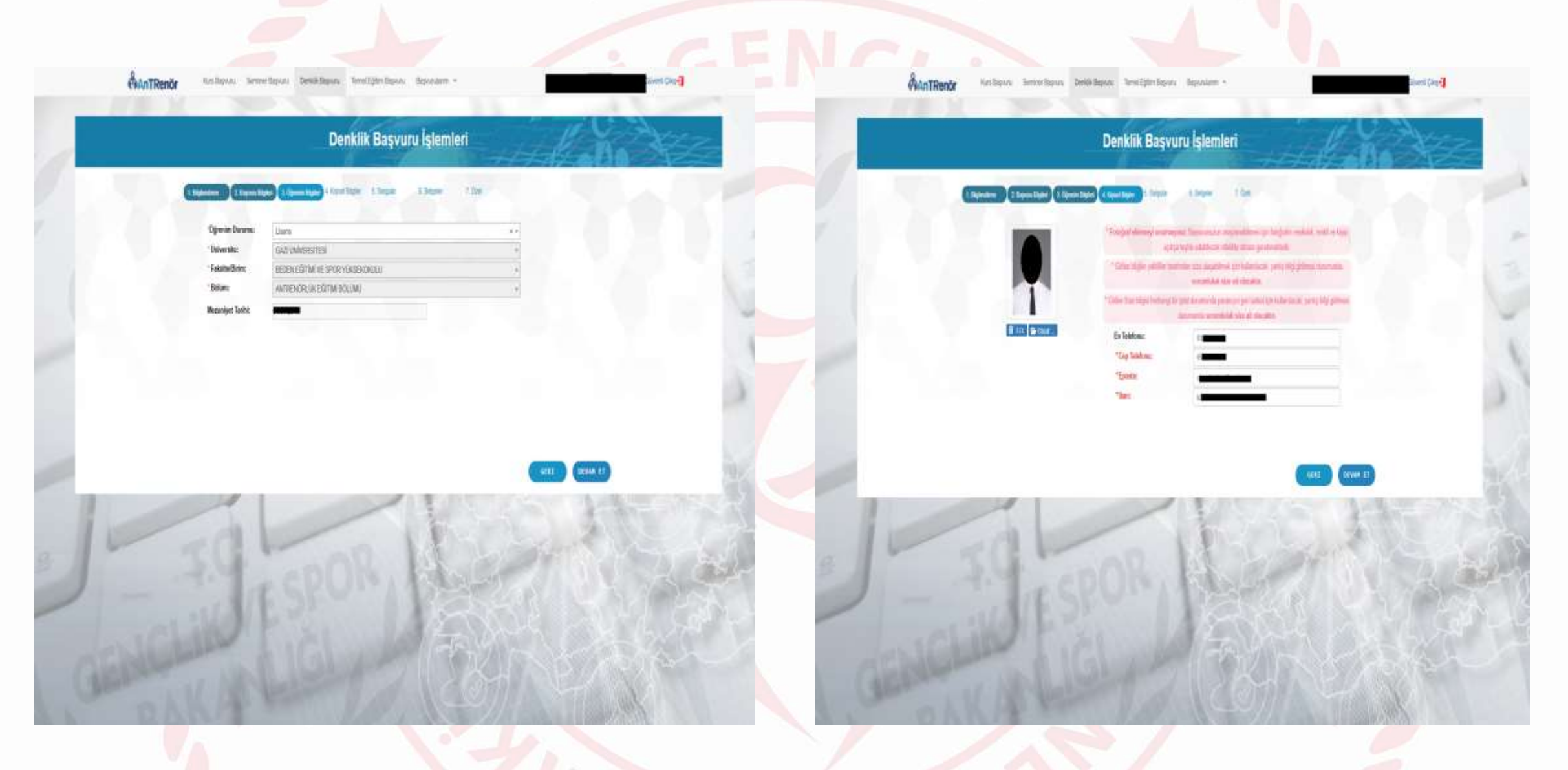

- Mezuniyet bilgileriniz YÖK mezuniyet sistemlerinden çekilmektedir.
- Mezuniyet bilgileriniz gelmiyorsa mezun olduğunuz Üniversite ile iletişime geçerek mezuniyet bilgilerinizin YÖKSİS sistemine işletilmesini sağlayınız.

- Sizden istenen iletişim bilgilerinizi, İban numaranızı ve vesikalık fotoğrafınızı sisteme yükleyiniz.
- Doğru ve kullandığınız telefon numaranız, mail adresiniz, İban numaranız size iletilecek ödeme bilgilerinde ve sizinle daha sonra kurulacak iletişimde önemlidir. Lütfen girmiş olduğunuz bilgilerin doğru olduğundan emin olunuz.

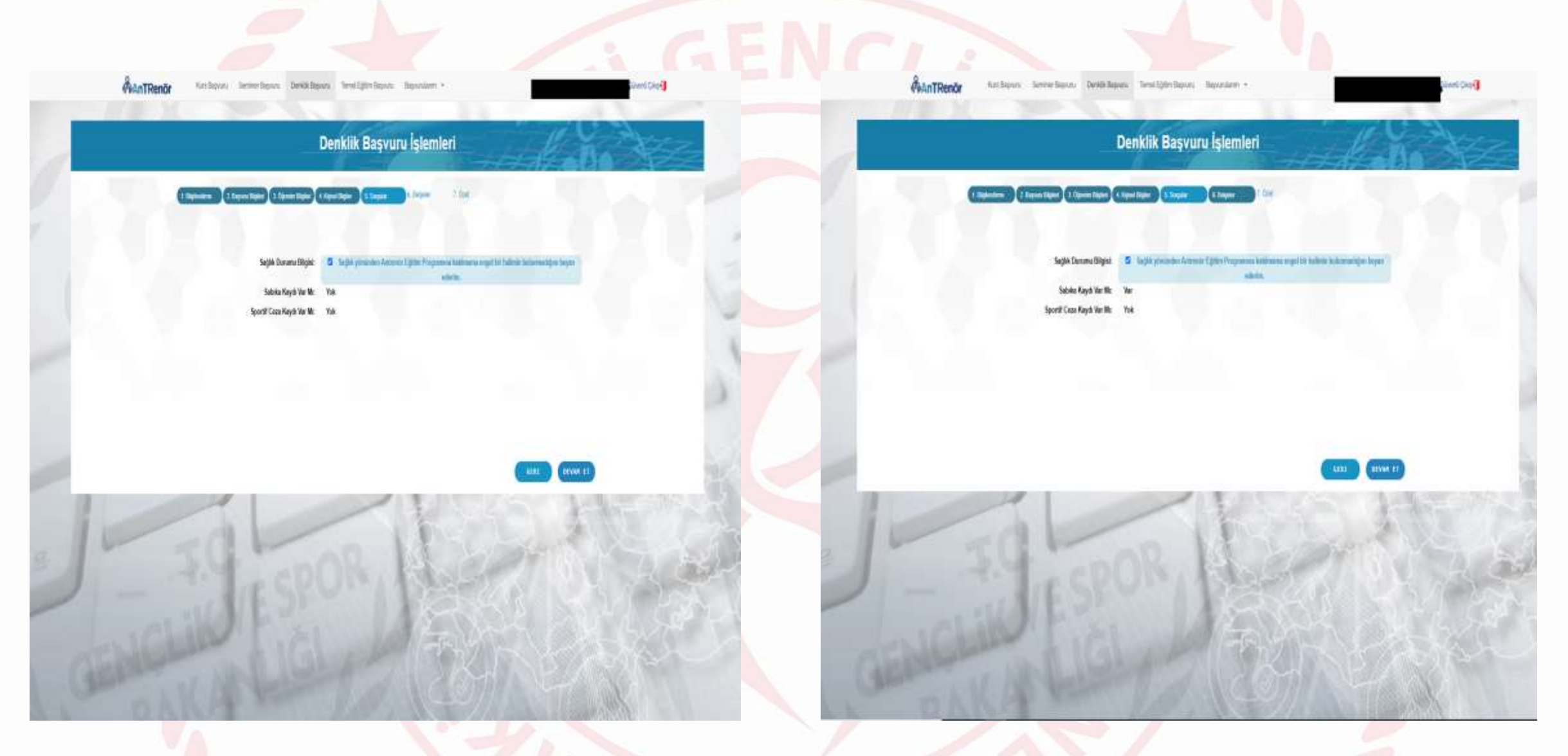

- Sağlık yönünden Antrenör Eğitim Programına katılmak için herhangi bir engeliniz olmadığını beyan vermeniz gerekmektedir.
- Sabıka kaydı ve Sportif Ceza Kaydı verileriniz Mernis ve Gsb sistemlerinden çekilmektedir.

- Sabıka kaydınızın olması durumunda sizden bir sonraki sekmede belgeler kısmında istenecek olan sabıka kaydı evrağınızı e-Devlet'ten karekodlu alarak yüklemeniz gerekmektedir.
- Sabıka kaydınızın YOK olması durumunda herhangi bir yükleme yapmanıza gerek yoktur.

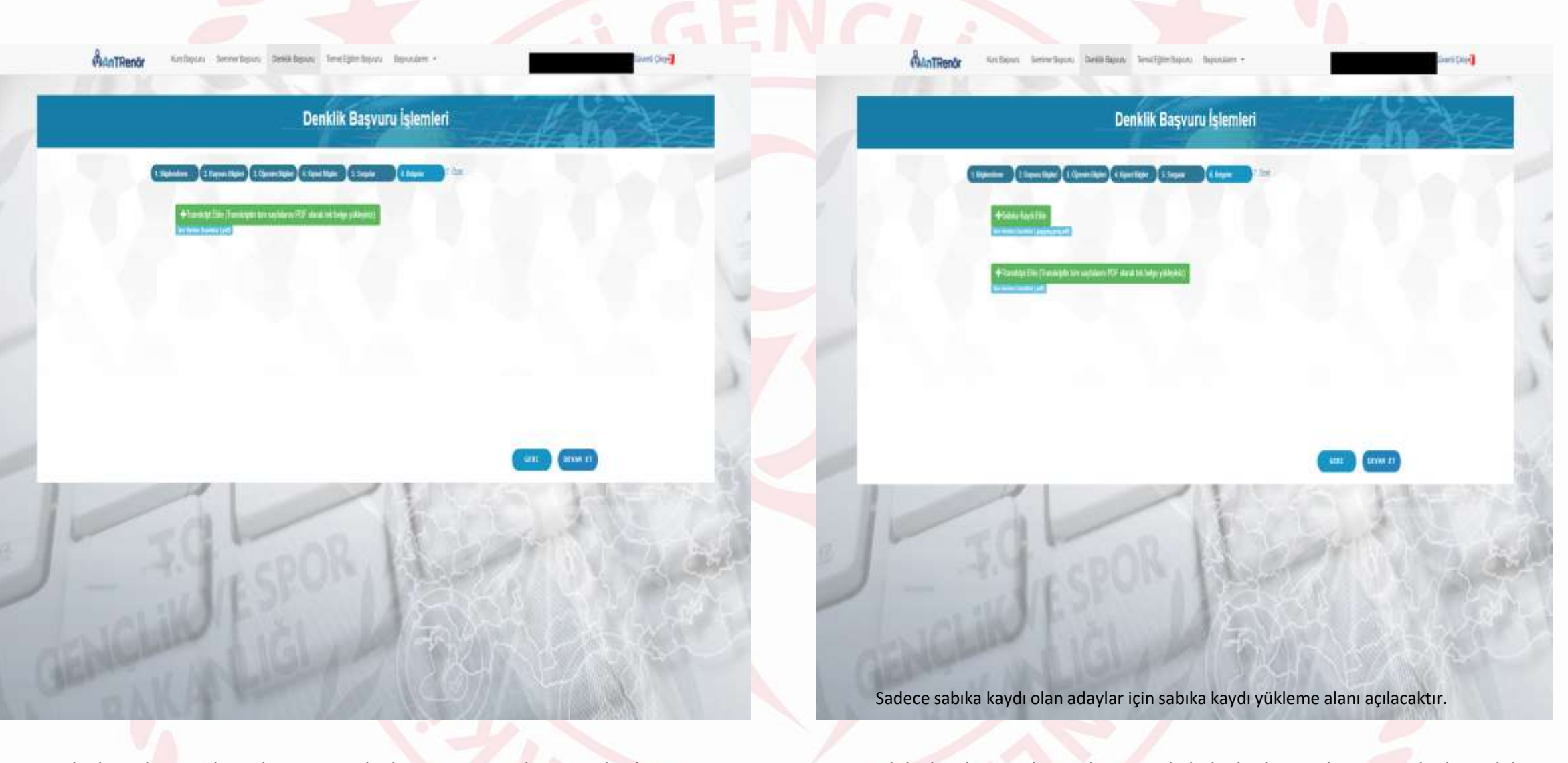

- Belgeler sekmesinde sizden istenecek olan mezuniyet durumunda almış olduğunuz transkriptinizi PDF formatında düzgün ve anlaşılabilir şekilde yüklemeniz gerekmektedir.
- Yüklenen transkript örneklerinin anlaşılır olmaması, eksik sayfa olması ve farklı belge yüklenmesi durumunda başvurunuz reddedilecektir.

• Sabıka kaydınızın olması durumunda belgeler kısmında istenecek olan sabıka kaydı evrağınızı e-Devlet'ten karekodlu alarak yüklemeniz gerekmektedir.

• Sabıka kaydınızın YOK olması durumunda herhangi bir yükleme yapmanıza gerek yoktur.

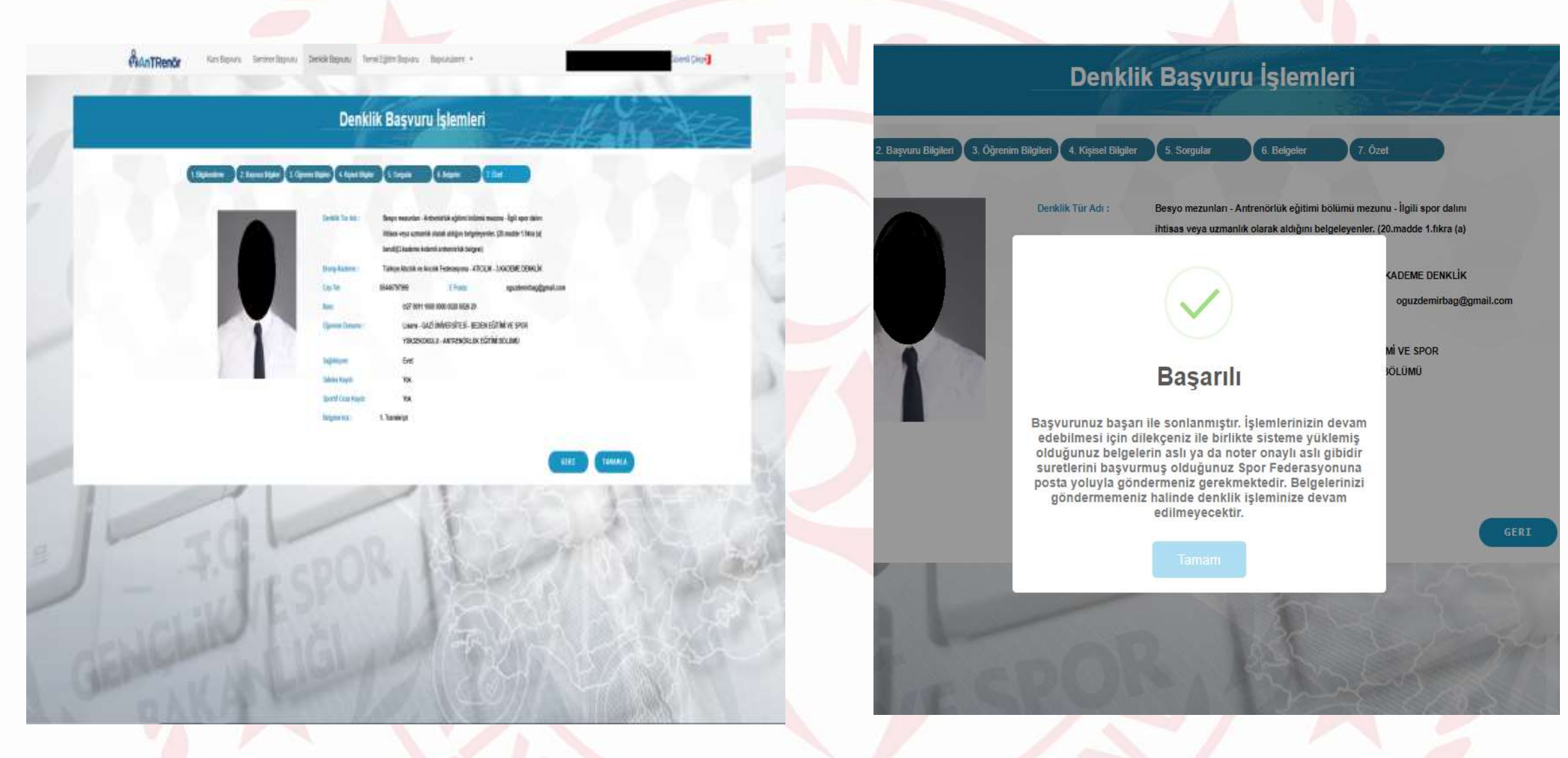

- Özet sekmesinde tüm basamaklarda girmiş olduğunuz bilgiler tekrar sizlere gösterilmektedir. Bilgilerinizin doğru ve size ait olduğunu kontrol ettikten sonra 'TAMAMLA' butonuna basarak başvurunuzu tamamlayabilirsiniz.
- Başvurunuz başarılı ile tamamladığında ekranda yukarıda gösterilen bir uyarı metni yer alacaktır.
- Başvuru sırasında sizden istenen evrakların fiziki hallerini (aslı ya da noter onaylı tasdikli suretlerini) başvurmuş olduğunuz Federasyona dilekçeniz ile birlikte posta yoluyla ya da elden ulaştırmanız gerekmektedir.
- Spor Bilgi Sistemine yüklemiş olduğunuz evrakların fiziki halleri ilgili federasyona iletilmeden işlemlerine başlanmayacaktır.

|            | The state of the state of the s |                 |                               | No. of Addition of the |                       | The second second | and the second second | All and a state of the second second se |  |
|------------|----------------------------------------------------------------------------------------------------|-----------------|-------------------------------|------------------------|-----------------------|-------------------|-----------------------|----------------------------------------------------------------------------------------------------|--|
| Sec. March | The star Passes and the                                                                                                    | Contractor Pro- | Contraction of the local data | Contails 1             | APRA DO               | The second second | - 100.00 m r          | Tables of closed                                                                                                    |  |
| ABROR .    | man brighter -                                                                                                    |                 |                               |                        | and the second second |                   |                       | 10001-0-0001-1                                                                                                    |  |
| VEL IN I   |                                                                                                    |                 |                               |                        |                       |                   |                       |                                                                                                    |  |

ManT

Authors Serverbace Deale Revis Tend Mittake, Sevenane

Denklik Başvuru Listesi

SU ANA AADAN VAPHIS CODUCENUS DENKEN BASYURISANI

- Desi

## Denklik Başvuru Listesi

BR ANA KADAN MAMIY OLDIĞANAL DENKEM BAŞVURULARA

| Sanyo mezamini Tangka Badimiser BADAMIYON LACKENE 12/15/2011 Federaspor Komini 3000244E 020000  Anantistika Appling Federasponis  Balanci motani Tangka Badimiseri 20  Boot and the anantiseri 20  Tangka Motali ini MANALATZELI LACKENE 12/15/2011 Federaspon Komini   Desportmezone Tangka Motali ini MANALATZELI LACKENE 12/15/2011 Federaspon Komini   Desportmezone Tangka Motali ini MANALATZELI LACKENE 12/15/2011 Federaspon Komini | Expension<br>Interview<br>Interview<br>States Adden<br>States Market<br>States Adden<br>States Market<br>States Adden<br>States Market<br>States Adden<br>States Market<br>States Adden<br>States Market<br>States Market<br>States Mar |
|----------------------------------------------------------------------------------------------------|----------------------------------------------------------------------------------------------------|
| G Betweenine Tomorikolin in HARLINTERU 160EBIE 14/15201 Februari Katho                                                                                                    | bezo rescuinti Tatica Alcola de Mala Artegi I SACERE 19/12/201 Federacian Kartis<br>Anterio Aglian Anto Federaciana Sci.44.04 SENELIE Apresenta<br>Mala Tatica eta algia<br>dela Tatica eta algia<br>dela Tatica Consoli<br>Ultina za Andi<br>Estavella begiori                                                                                                    |
| Antendrik Adpter Antile Fademateria 181.494.474 251MG,181 Appresentela<br>Maler Ittuat vola<br>daler Ittuat vola<br>centerni dale Xullijen<br>bagelereter (21 monte<br>(11m ig to bond)<br>(11m ig to bond)<br>(11m ig to bond)<br>(11m ig to bond)                                                                                                    |                                                                                                    |

| me Tanus-Molin w Maku/ATEGU ISABAB IN/1520 Pedensian Kentu<br>dara Anta Felensiana ISU-HARI ISBABI AFI ISBABI Agamanta<br>ana akatapa<br>ana akatapa |
|----------------------------------------------------------------------------------------------------|
| x (2) made<br>Xell<br>dent<br>expert                                                                                                    |

- Yapmış olduğunuz denklik başvurularınıza ait bilgiler ekranda gösterilecektir.
- Başvurunuzu güncellemek ya da iptal etmek istediğinizde işlemlerinizi bu ekrandan yapabilirsiniz.
- Mail adresinizi hatalı girmenizden kaynaklı ya da mail adresinize mail ulaşmaması durumunda bu alanda yer alan bilgilerden REFERANS numaranızı ve yatırmanız gereken ücreti görebilirsiniz.

- Yukarıda 🕂 belirtilen sekmelerden daha önce yapmış olduğunuz başvurularınızı görebilir veya yeni başvurularınızı kolayca yapabilirsiniz.
- Bu ekranda ayrıca başvurunuzun hangi aşamalarda olduğunu takip edebilirsiniz.

# LÜTFEN OKUYUNUZ

• Hak ve muafiyetlere bağlı olarak yapacağınız başvurularda Antrenör Eğitim Yönetmeliğinin ilgili maddesini okuyarak doğru başvuru yaptığınızdan emin olunuz.

 Onaylanan başvurular daha sonra iptal edilmeyecektir. Onaylama süreci gerçekleşmeden başvurunuzu güncelleyebilir, iptal Edebilirsiniz.

- Başvurunuzun reddedilmesi halinde reddedilme nedenini 'Başvurularım' kısmından görebilirsiniz.
- Transkriptlerin PDF formatı haricinde eklenmesi mümkün olmayacaktır.
- Yüklemiş olduğunuz transkriptlerin aslı ya da noter onaylı tasdikli aslı gibidir suretlerini başvurunuzu yapmış olduğunuz Spor Federasyonuna dilekçeniz ile birlikte göndermeniz gerekmektedir.

• Başvurunuzda yüklemiş olduğunuz transkriptlerin fiziki hallerini ilgili federasyona iletmediğiniz sürece işlemlerinize başlanmayacaktır.

 2. ve 3. Kademe denklik işlemlerinde ilk başvuru safhasında herhangi bir ücret yatırılmayacak olup, ön onay almanız durumunda ilgili federasyonun uygulama eğitimi ilanlarını takip ederek katılacağınız kademede ki uygulama eğitimine başvurmanız halinde Bakanlığımızca belirlenen 2. ve 3. kademe denklik ücretini yatıracaksınız.

- 2. ve 3. kademe denklik başvurunuzun ön onay alması durumunda, uygulama eğitimine katılmanız için zaman kısıtlaması yoktur.
- Başvurunuz esnasında belirtmiş olduğunuz kişisel bilgilerinizin doğru, kullanılabilir ve size ait olduğundan emin olunuz.
- Hatalı bilgi, belge ve beyan verilerek yapılan başvuruların yasal sorumluluğu başvuranlara aittir.